# Check the Authenticity of a Journal by Indexing It in the Web of Science

## Abdul Rehman<sup>1\*</sup>

<sup>\*1</sup>College of Economics & Management, Anhui Agricultural University, Hefei, China Email ID: abdulrehman@ahau.edu.cn Tel: 008615256556123

### Abstract

This paper describes how to check the authenticity of a journal using the Web of Science (formerly Thomson Reuters). The majority of researchers do not know how to check the indexing of a journal in the Thomson Reuter's database or in the Web of Science. In this study, we will use the research journal, Nature, as an example. The extensive indexing of the Web of Science includes ISI, SCI, SSCI, SCIE, ESCI, and AHCI.

Keywords: Indexing; Web of Science; Thomson Reuters; ISSN

#### Procedure to Check Indexing in web of Science

A step-by-step procedure to check the indexing of a journal in the Web of Science (Thomson Reuter) database is show in Figures 1–6 below.

| science.th                                                                                       | omsonreuters.co 1                                                                                                    | •              |
|--------------------------------------------------------------------------------------------------|----------------------------------------------------------------------------------------------------|----------------|
| Clarivate<br>Analytics                                                                           | Support Contact Us Con<br>Site Search                                                                                                    | porate website |
| Customer Care Training                                                                           |                                                                                                    |                |
| OURNAL SEARCH<br>SUBMITTING<br>A JOURNAL?                                                        | JOURNAL LIST TOURNAL SEARCH                                                                                                    |                |
| Build bibliographies<br>in more than 5,000<br>different styles.<br>with EndNote<br>endnote.com > | al Title VORD. FULL TITLE, OR ISBN:<br>Title Word: Enter as CELL or CELL*<br>Full Journal Title: Enter as JOURNAL OF CELL<br>TRANSPLANTATION or JOURNAL OF CELL*<br>ISSN: Enter as 1234-5678 |                |
|                                                                                                  | Selecting Full Journal Title                                                                                                    |                |

Figure 1

From the second tab, *Full Journal Title*, select the full title of the journal you wish to check, in this case, *ABC*. Next, click on blue search tab to see if the journal is indexed in the Web of Science.

| science.thomsonreuters.col                                                                                           |                          |                                                                                                    |                   |  |
|----------------------------------------------------------------------------------------------------|--------------------------|----------------------------------------------------------------------------------------------------|-------------------|--|
| Clarivate                                                                                                    | )                        | Support Contact Us<br>Site Search                                                                                                    | Corporate website |  |
| SUBMITTING                                                                                                    | MASTER JOURNAL LIST JOUR | Journal ISSN                                                                                                    |                   |  |
| Build bibliographies<br>in more than 5,000<br>different styles.<br>with <b>EndNote</b> <sup>®</sup><br>endnote.com > | 1234-5678<br>ISSN •      | ENTER A TITLE WORD, FULL TITLE, DR ISBN:<br>Title Word: Enter as CELL or CELL*<br>Full Journal Title: Enter as JOURNAL OF CELL<br>TRANSPLANTATION or JOURNAL OF CELL*<br>ISSN: Enter as 1234-5678 |                   |  |
|                                                                                                    |                          | Selecting ISSN                                                                                                    |                   |  |

Figure 2 displays how a journal can also be searched by using its ISSN number. In this case, the ISSN number is entered. Next, ISSN is selected from the dropdown tab below the number, and then you simply click on the blue search tab to browse.

For example, in Figure 3, we will use the well-known journal, *Nature*.

|                                                                                             |                                                                                         |                             | (Thepaperes             | Constant Us Corpor | ate websit |
|---------------------------------------------------------------------------------------------|-----------------------------------------------------------------------------------------|-----------------------------|-------------------------|--------------------|------------|
| Clariva                                                                                     | te                                                                                      |                             | sitte slearch           |                    | a          |
| Customer Care Trail                                                                         | ping                                                                                    |                             |                         |                    |            |
| unanya ananana samanan tang sam                                                             | a sound dominant const                                                                  |                             |                         |                    |            |
| URNAL SEARCH                                                                                |                                                                                         |                             |                         |                    |            |
| SUBMITTING                                                                                  | Search Terms NATURE<br>Total journals formet 1                                          |                             |                         |                    |            |
| mailed followgraphies<br>in more than 5,000<br>alternet styles<br>with EndNote <sup>*</sup> | Joannin (-) (of t)<br>a ≤ b                                                             | Journa                      | al Name                 | FORMAT FOR FRINT   |            |
|                                                                                             | NATURE<br>Weekly ISSN: 0028-085<br>NATURE PUBLISHING<br>4 CRINAN ST, LONDON<br>Coverage | 36<br>GROUP, M<br>I, ENGLAN | IACMILLAN<br>ID, N1 9XW | I BUILDING,        |            |
| Frequency                                                                                   | Journals 1-1 (of 1)<br>+ < > +                                                          |                             | Journal A               | Address            |            |
|                                                                                             | Manufit Varian                                                                          | finarch type:<br>Title Word |                         |                    |            |
|                                                                                             | Database:                                                                               |                             |                         |                    |            |

Figure 3

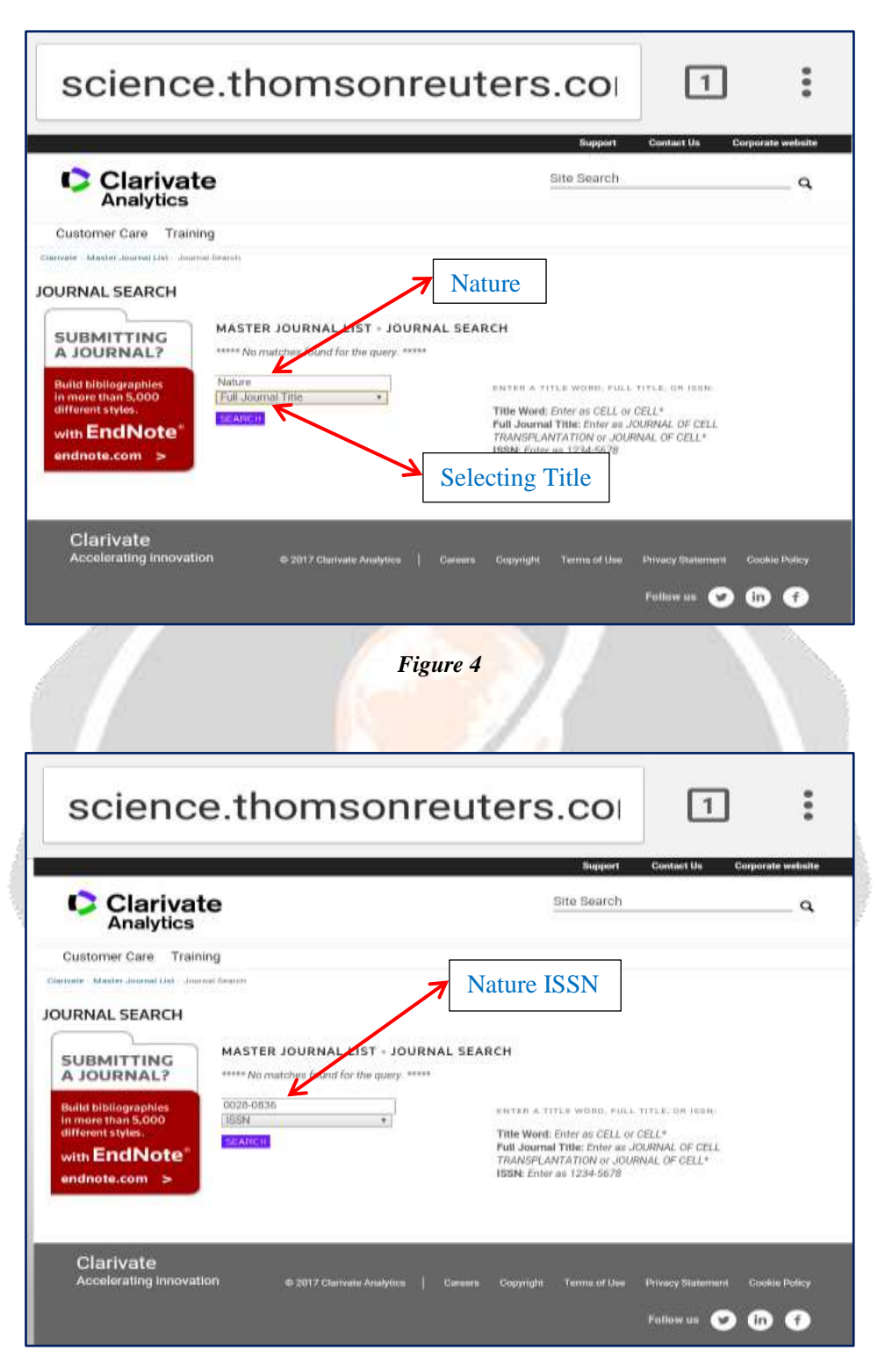

Figure 5

| Clarivate<br>Analytics                     | Bite Rearch                                                                                                    | - 9         |
|--------------------------------------------|----------------------------------------------------------------------------------------------------|-------------|
| Oustomer Gare Trainin                      |                                                                                                    |             |
| minipality defended minipality and in-     | d Textus (1)                                                                                                    |             |
| OURNAL SEARCH                              |                                                                                                    |             |
| SUBMITTING                                 | Search Terms: NATURE                                                                                                    |             |
| Build bibliographics<br>in more than 5,000 | Total journals found: 1                                                                                                    |             |
| with EndNote"                              | THE FOLLOWING TITLE(5) MATCHED YOUR REQUEST:                                                                                         |             |
| andonta.com =                              | Journals 1-1 (of 1)                                                                                                    |             |
|                                            |                                                                                                    |             |
|                                            | NATURE<br>Weekly ISSN: 0028-0836<br>NATURE PUBLISHING GROUP, MACMILLAN BUILDING,<br>4 CRINAN 97, LONDON, ENGLAND, N1 9XW<br>Coverage |             |
|                                            | Science Citation Index                                                                                                    |             |
|                                            | Science Citation Index Expanded                                                                                                    |             |
|                                            | Current Contents - Agriculture, Biology &<br>Environmental Sciences                                                                  |             |
|                                            | Current Contents - Life Sciences                                                                                                    |             |
| Indexed in SCI,<br>SCIE etc.               | Current Contents - Physical, Chemical & Earth<br>Sciences                                                                            |             |
|                                            | Zoological Record                                                                                                    |             |
|                                            | BIOSIS Previews                                                                                                    |             |
|                                            | Journals 1-1 (of 1)                                                                                                    |             |
|                                            | Search Territor                                                                                                    |             |
|                                            | Destation:<br>Monte Journal List                                                                                                    |             |
|                                            |                                                                                                    | <b>1</b> 0, |

In the figure 6, coverage shows the Nature Journal is indexed in Science Citation Index (SCI), Science Citation Index Expanded (SCIE), Current Contents - Agriculture, Biology & Environmental Sciences, Current Contents - Life Sciences, Current Content - Physical, Chemical & Earth Sciences, Zoological Record and BIOSIS Previews.

#### Abbreviations

| ISI  | International Scientific Indexing    |
|------|--------------------------------------|
| SCI  | Science Citation Index               |
| SSCI | Social Science Citation Index        |
| SCIE | Science Citation Index Expanded      |
| ESCI | Emerging Sources Citation Index      |
| AHCI | Arts and Humanities Citation Index   |
| ISSN | International Standard Serial Number |

#### References

http://thomsonreuters.com/en.html http://ip-science.thomsonreuters.com/mjl/ http://ip-science.thomsonreuters.com/cgi bin/jrnlst/jlresults.cgi?PC=MASTER&ISSN=0028-0836